## **401(k): Salem Health Retirement Plan** How to change your contribution

Log into www.netbenefits.com/SalemHealth.

<u>If you've logged into</u> Fidelity's website before, continue logging on with your username and password as shown in **option 1**.

<u>If you've never logged into</u> Fidelity's website, click on "Register" as shown in **option 2** and follow the screen prompts.

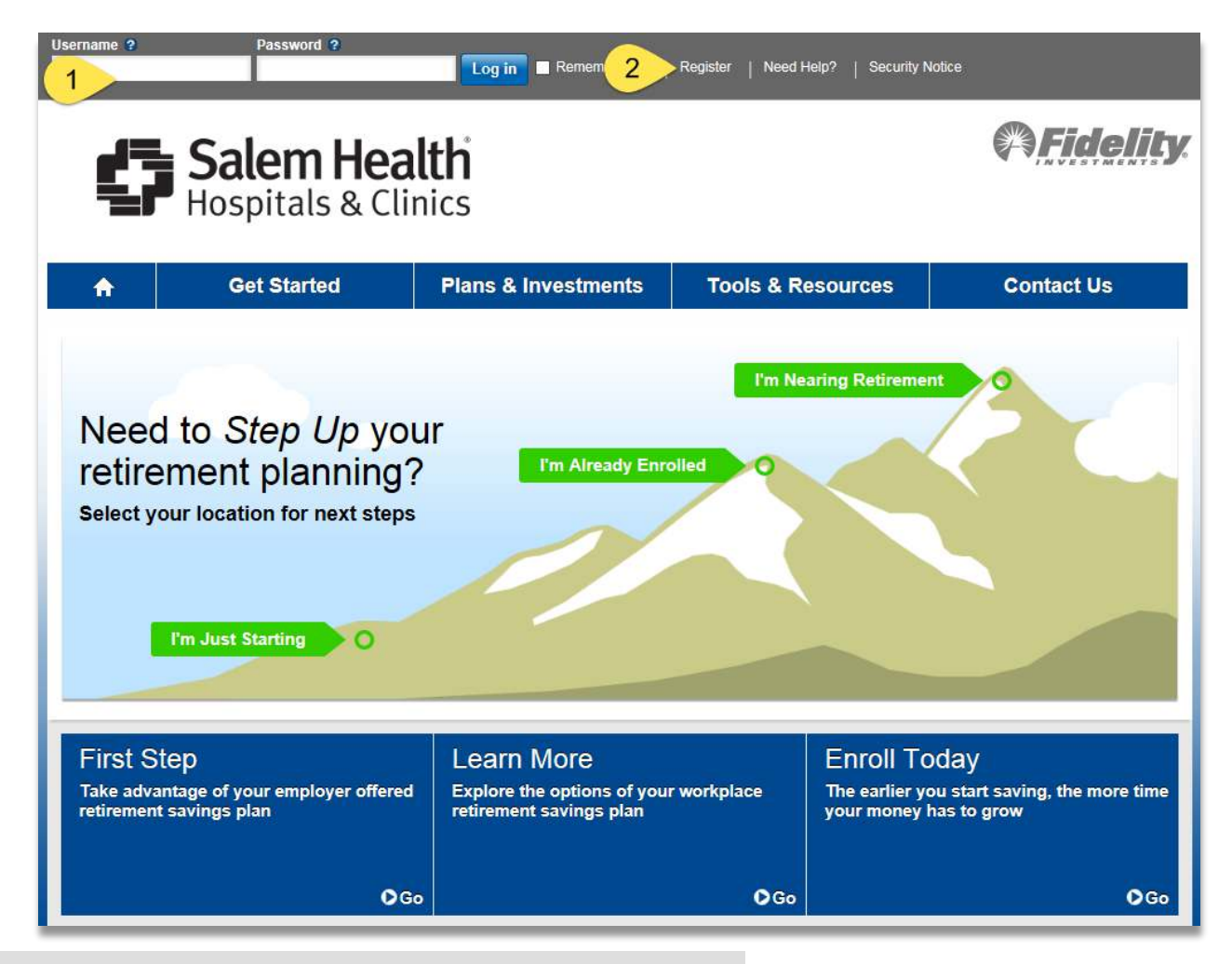

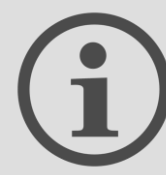

Recordkeeper: Fidelity Investments Phone: 800-343-0860 Website: <u>netbenefits.com/SalemHealth</u> Account number: your Social Security number Once logged into the website and on your home screen:

- 1. Click on the Quick Links down button, then
- 2. Click on the Contribution Amount option

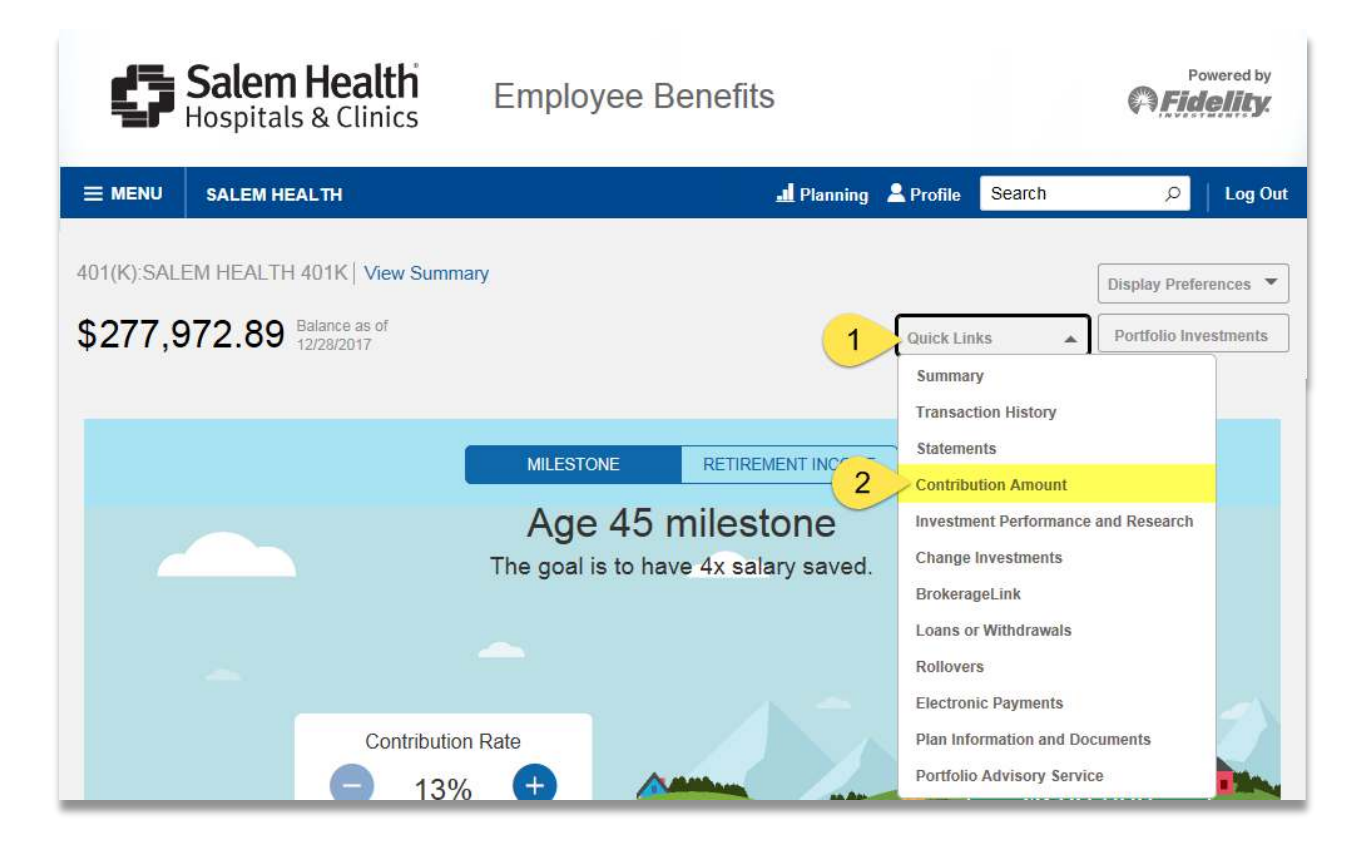

## 3. Click on Contribution Amount

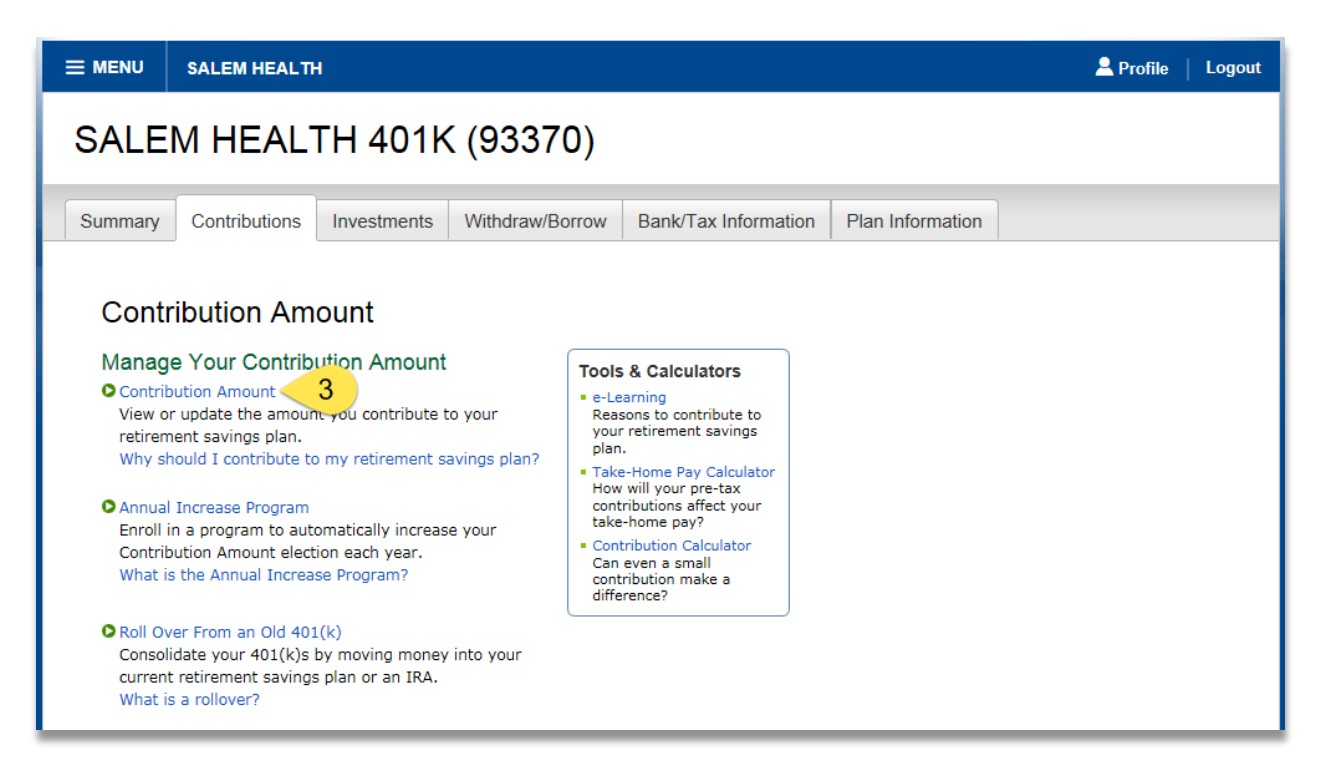

- 4. Enter the amount that you'd like to contribute
- 5. Click on "Change Contribution Amount"

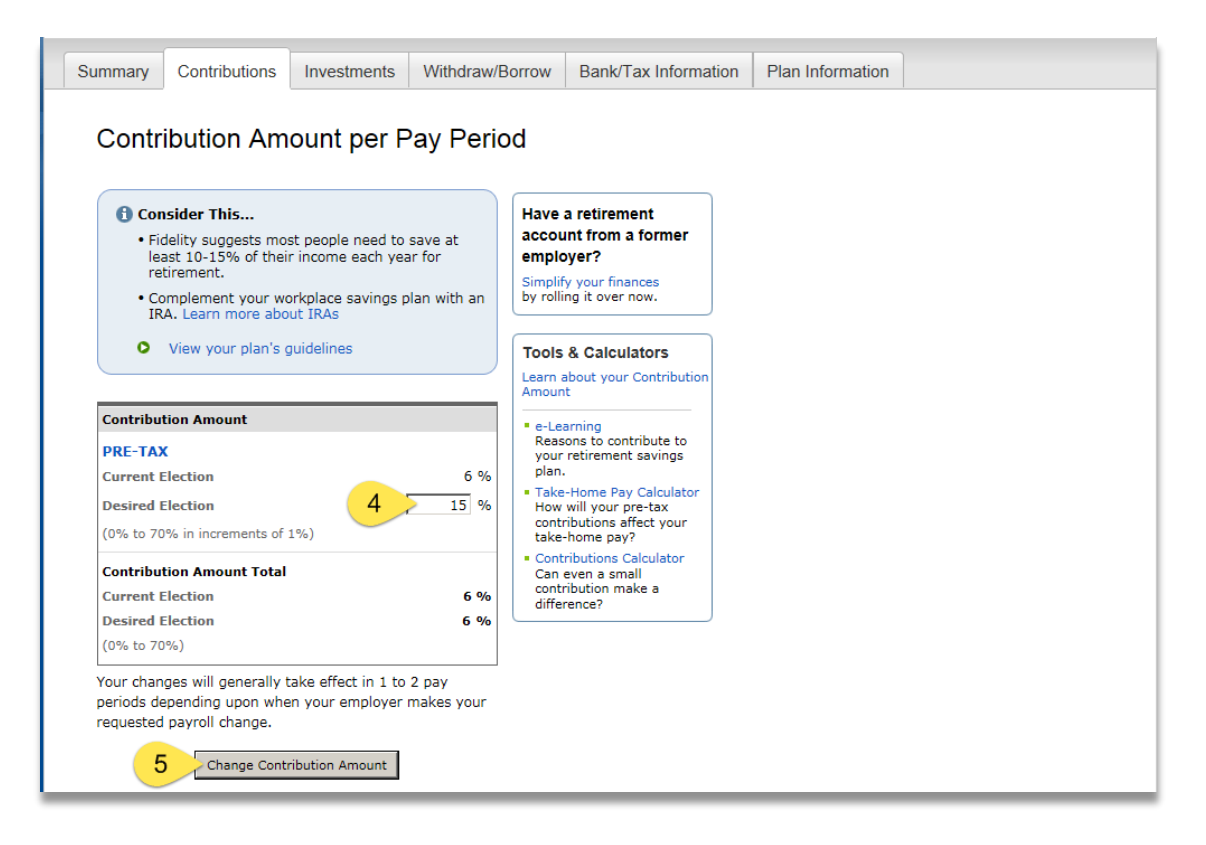

## 6. Click on Submit

| SALEM HEALTH                                                                                                    |                                               |                                       |
|----------------------------------------------------------------------------------------------------|-----------------------------------------------|---------------------------------------|
|                                                                                                    |                                               |                                       |
| Review and Submit C                                                                                                    | Contribution                                  | Amoun                                 |
| Your changes appear below. To comp<br>Submit. To change your contribution                                                                                      | olete your transactio<br>amount, click Previo | n, click<br>ous.                      |
| Your Contribution Amount per Pay P                                                                                                    | eriod                                         |                                       |
| Contributions                                                                                                    | Current                                       | Desired                               |
| Contribution Amount                                                                                                    |                                               |                                       |
| PRE-TAX                                                                                                    | 6%                                            | 15%                                   |
| Contribution Amount Total                                                                                                    | 6%                                            | 15%                                   |
| When you click Submit, a confirmation<br>you may print and save for your reco<br>Previous Sourcel Changes to Contribution A Outprint 20, 214 (2001) 242 (2005) | n page will be displards.                     | ayed, which                           |
| Questions? Call (800) 343-0860                                                                                                    |                                               |                                       |
| NetBenefits <sup>®</sup> provided by                                                                                                    | © 1996                                        | -2016 FMR LLC                         |
| Fidelity                                                                                                    | All                                           | rights reserved.                      |
| Fidelity                                                                                                    | All<br>Terms of Use   P                       | rights reserved.<br>rivacy   Security |

7. Follow any prompts thereafter if instructed.